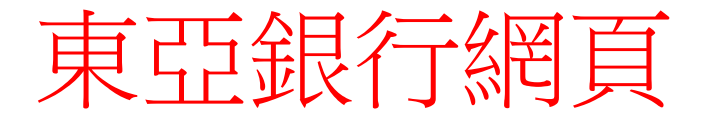

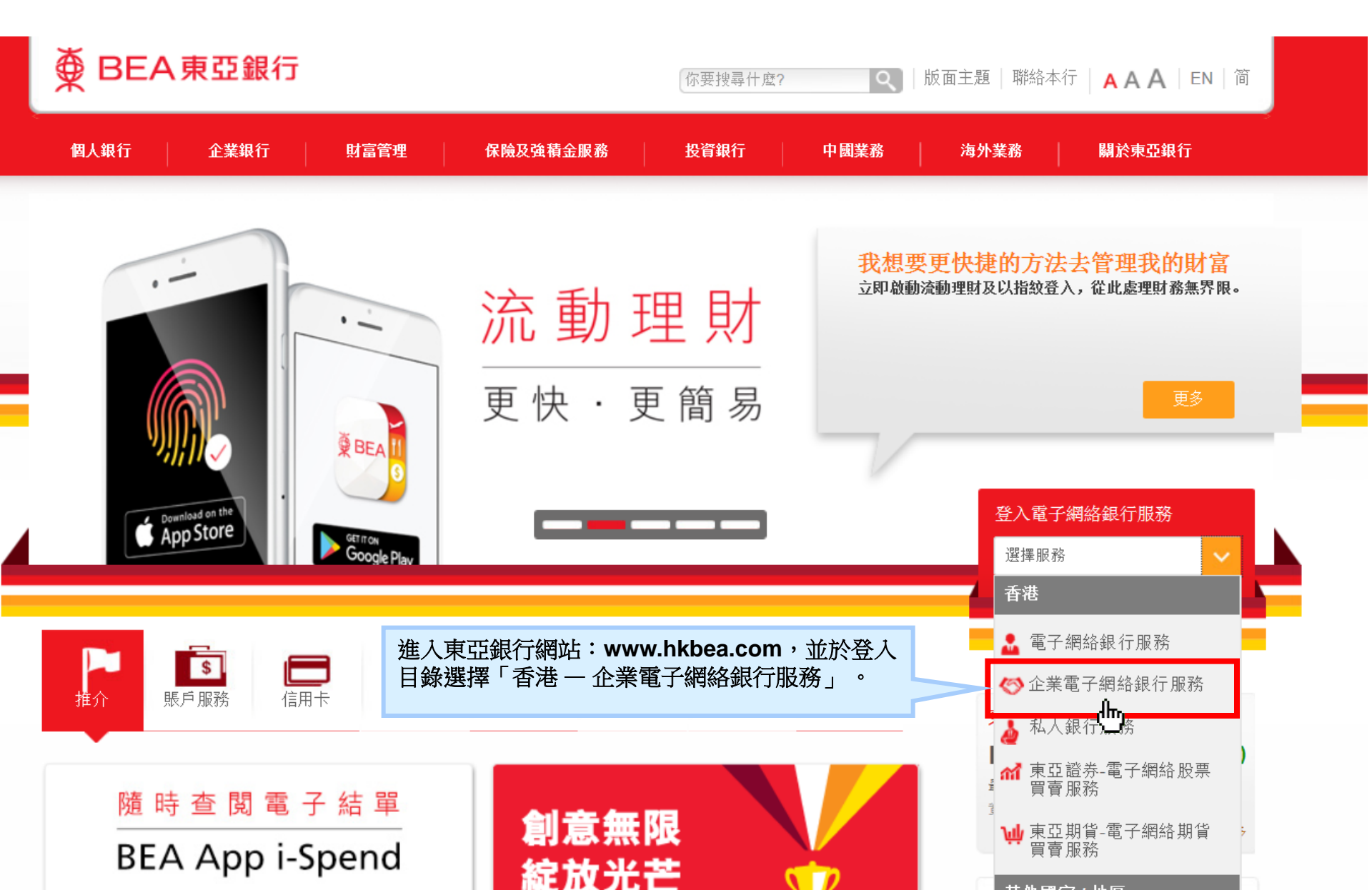

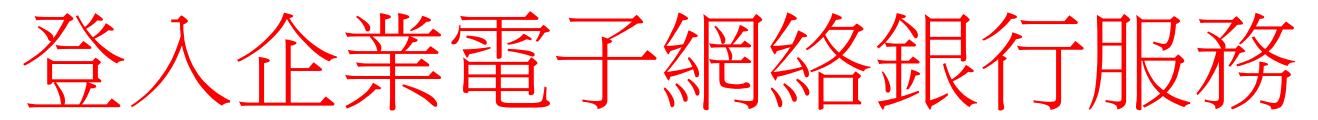

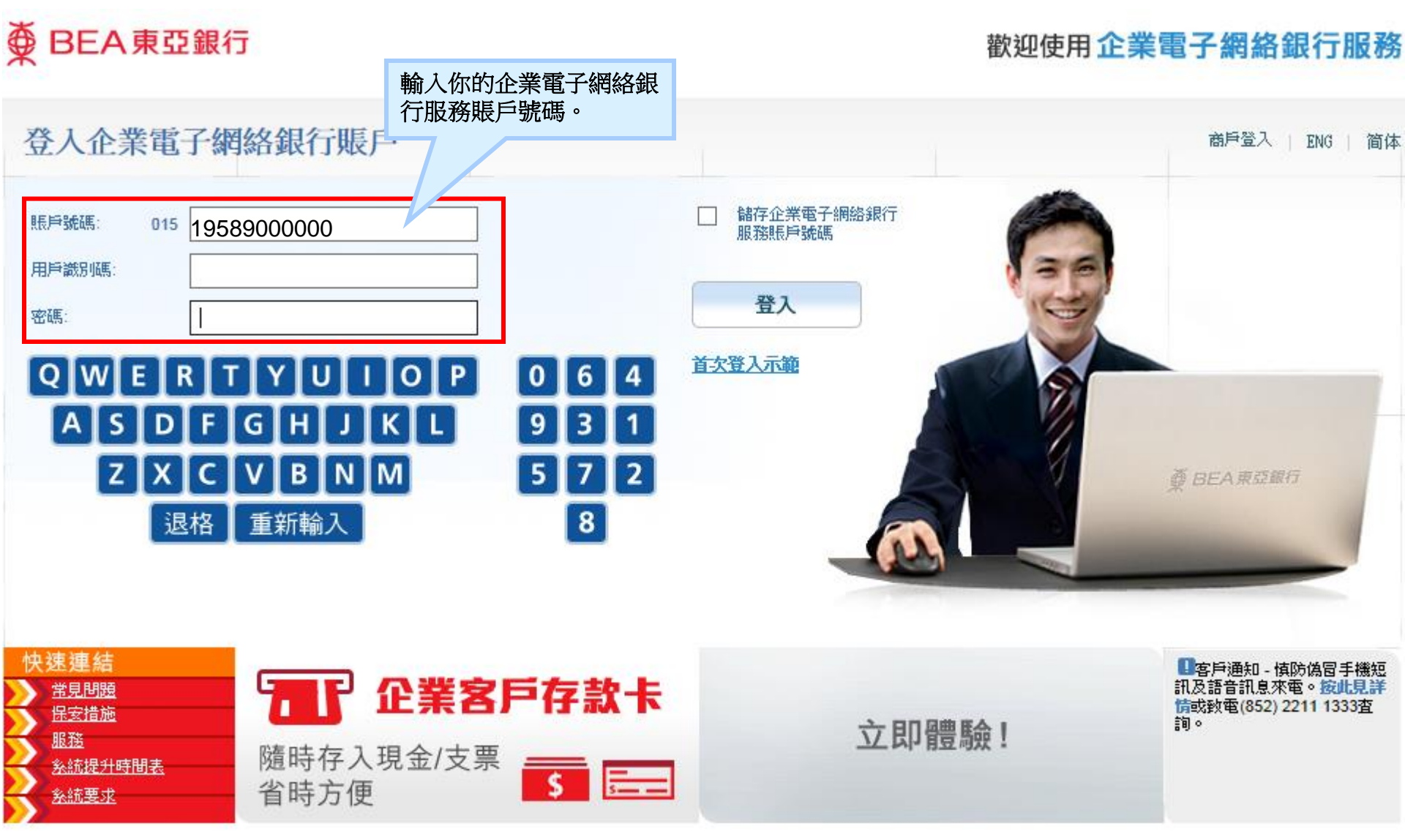

\_<u>免責聲明</u> | <u>私隱聲明</u> 企業電子網絡銀行服務」,代表您同意條款及章則內列出的章則。

章則

此網站最佳解析度為1024x768。Copyright© 2009 版權由東亞銀行有限公司擁有。未經許可,不得轉載。

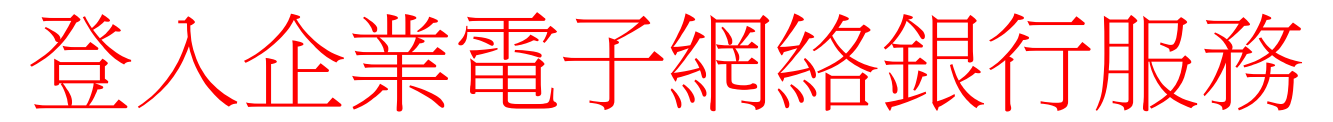

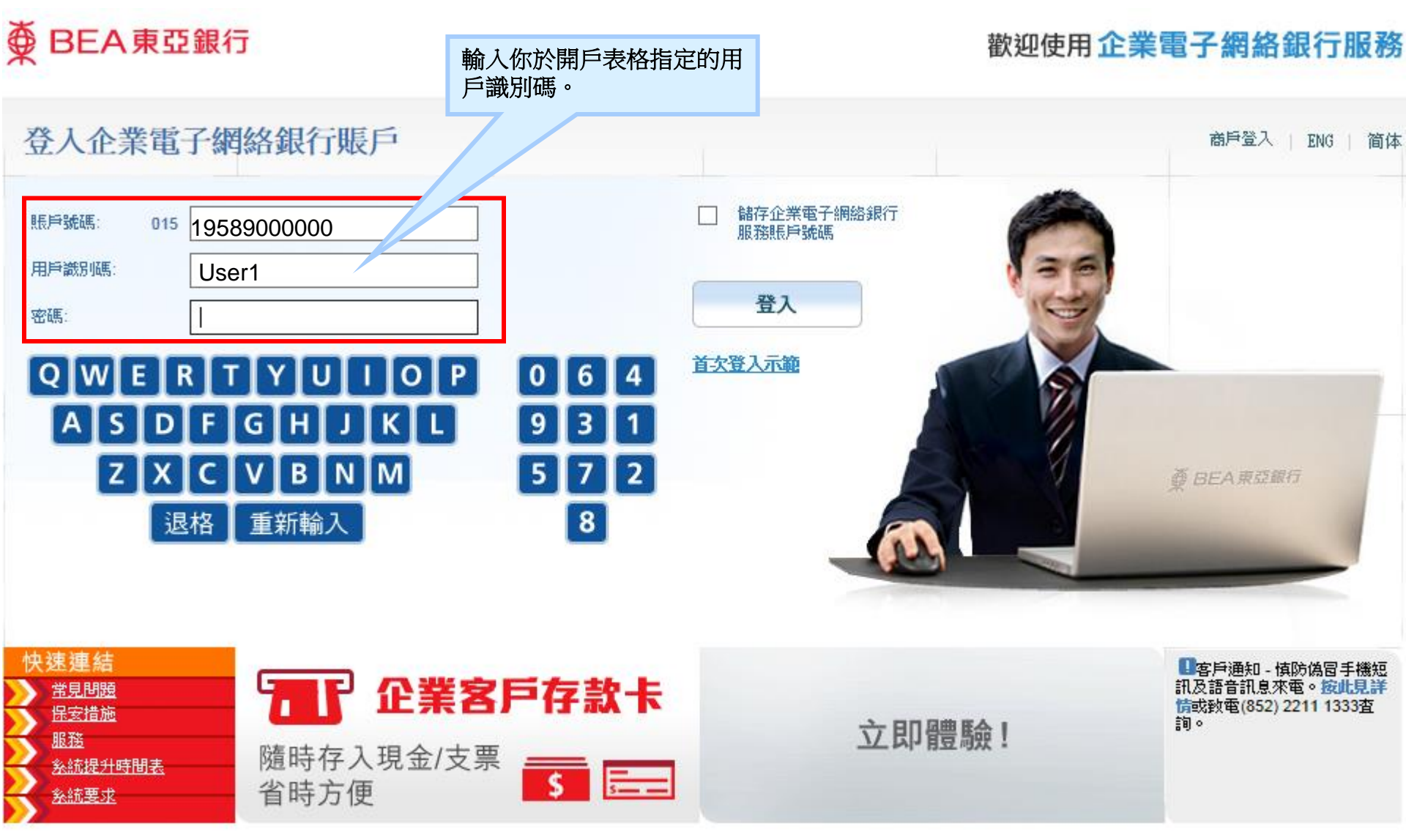

<u>章則│免査聲明│私隱聲明</u> 使用│企業電子網絡銀行服務」

使用「企業電子網絡銀行服務」,代表您同意條款及章則內列出的章則。 此網站最佳解析度為1024x768。Copyright© 2009 版權由東亞銀行有限公司擁有。未經許可,不得轉載。

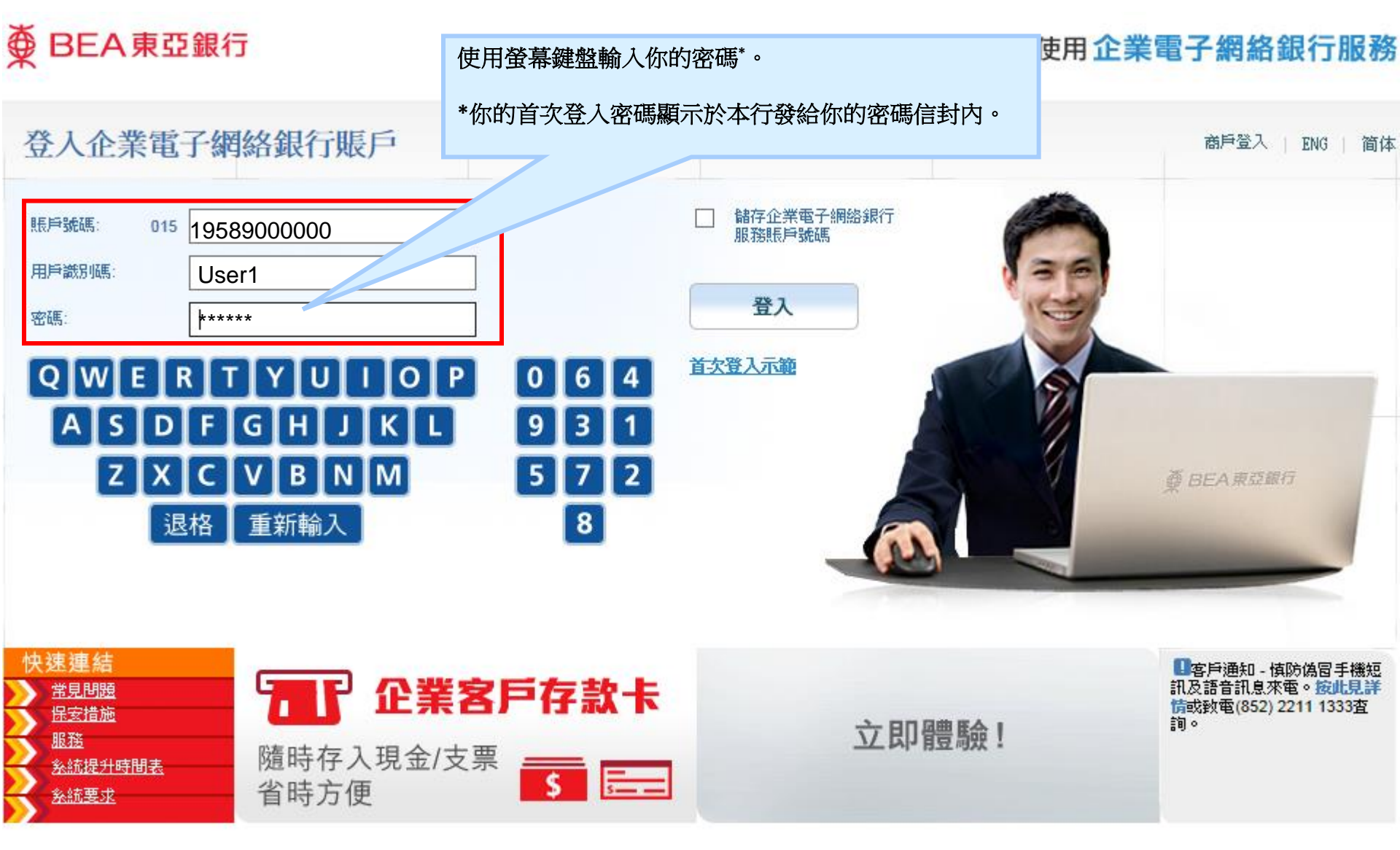

<u>章則 | 免責聲明 | 私隱聲明</u> 使用「企業電子網絡銀行服務」,代表您同意條款及章則內列出的章則。 此網站最佳解析度為1024x768。Copyright© 2009 版權由東亞銀行有限公司擁有。未經許可,不得轉載。

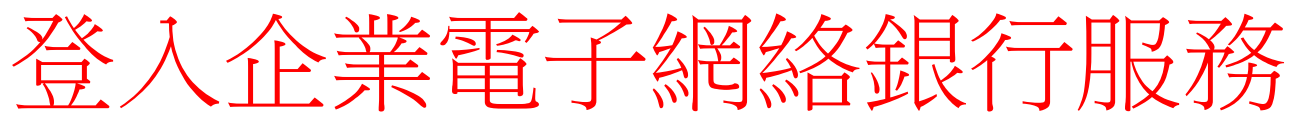

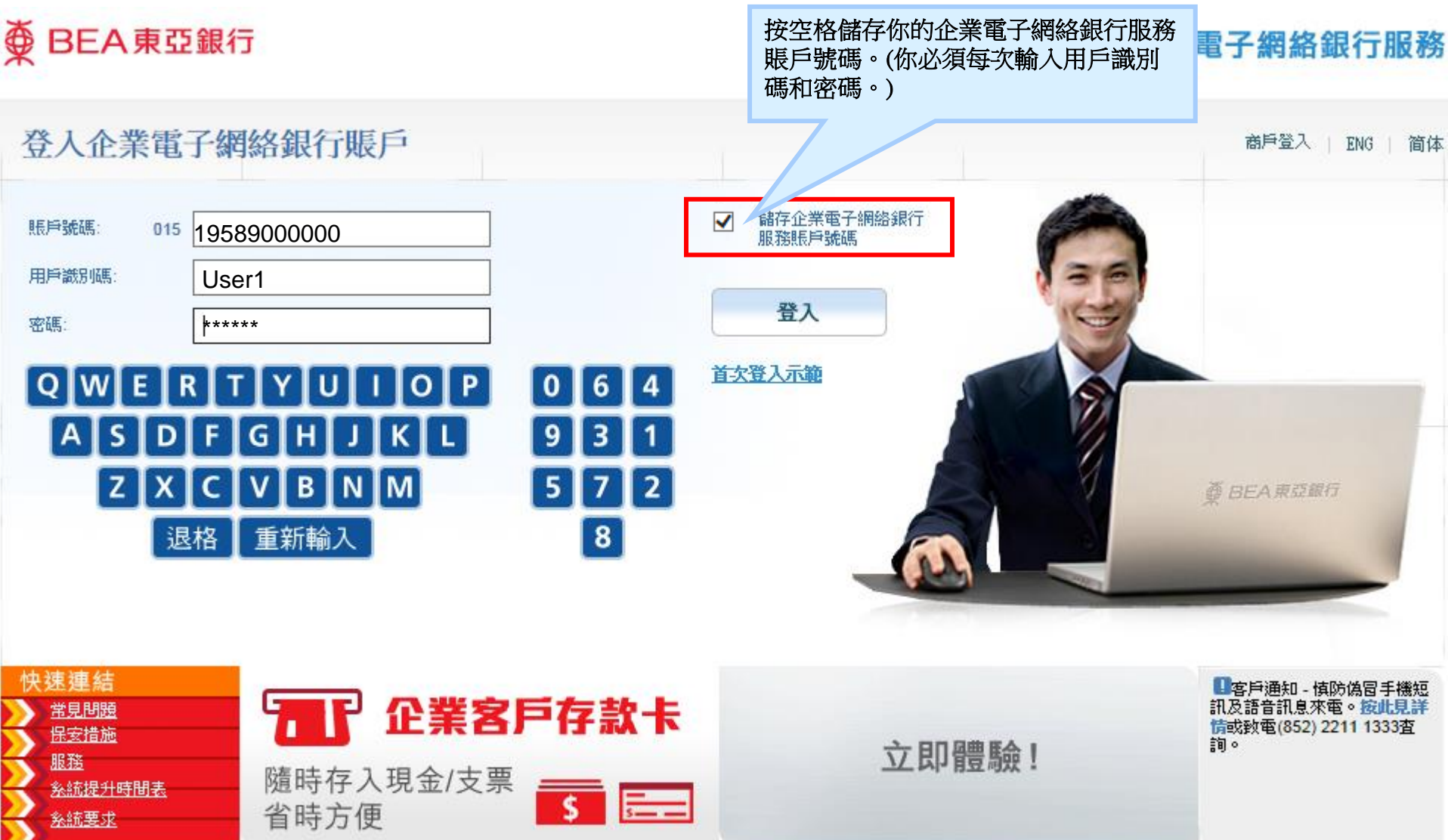

| <u>免責聲明| 私隱聲明</u> | 企業電子網絡銀行服務」,代表您同意條款及章則內列出的章則。

此網站最佳解析度為1024x768。Copyright© 2009 版權由東亞銀行有限公司擁有。未經許可,不得轉載。

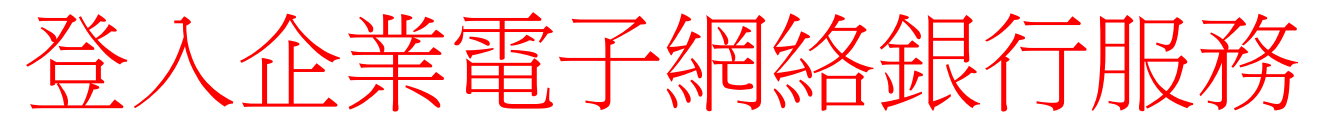

# ● BEA東亞銀行

# 歡迎使用企業電子網絡銀行服務

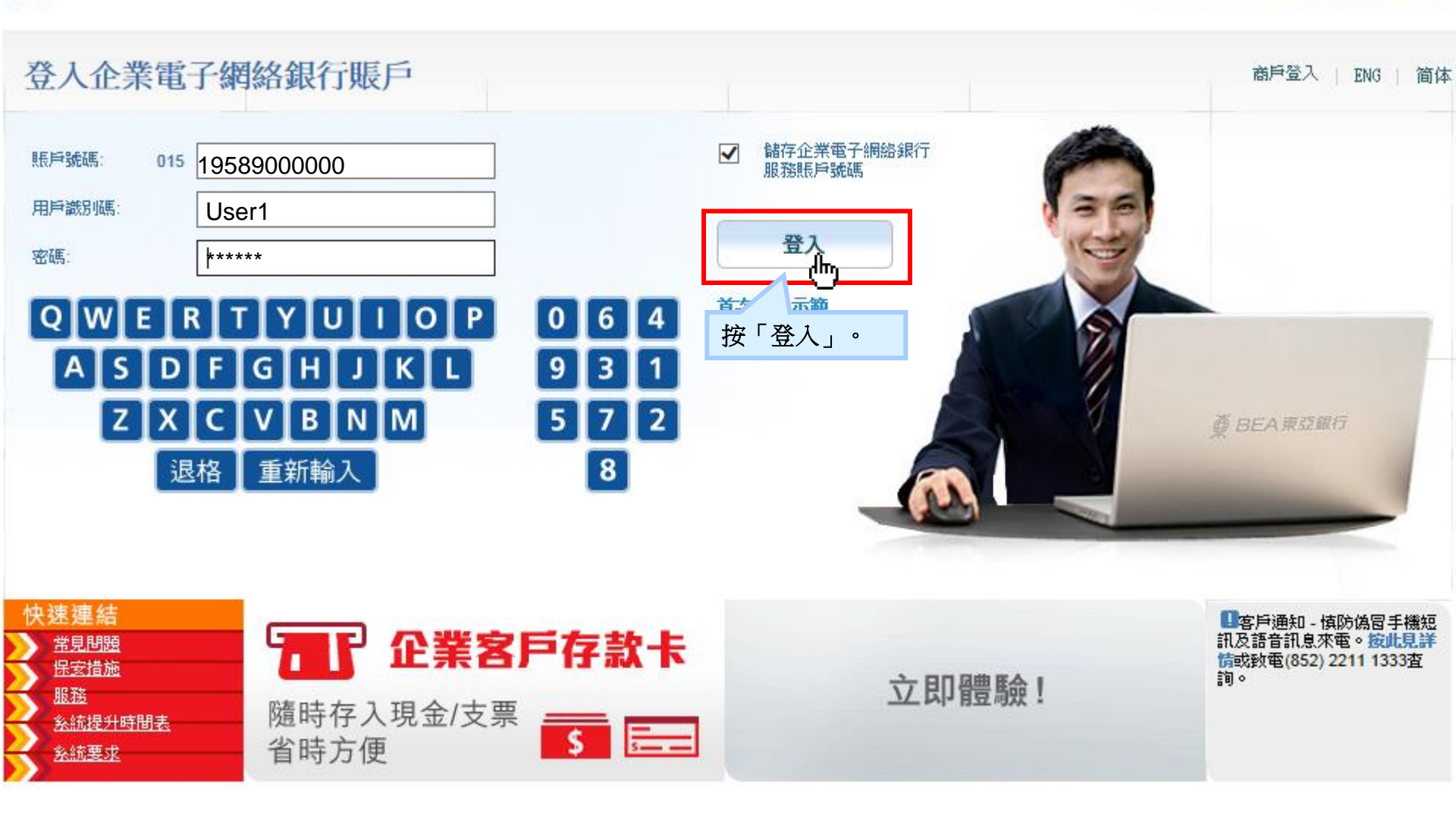

| <u>免責聲明 | 私蹉聲明</u> |企業電子網絡銀行服務」,代表您同意條款及章則內列出的章則。

此網站最佳解析度為1024x768。Copyright© 2009 版櫂由東亞銀行有限公司擁有。未經許可,不得轉載。

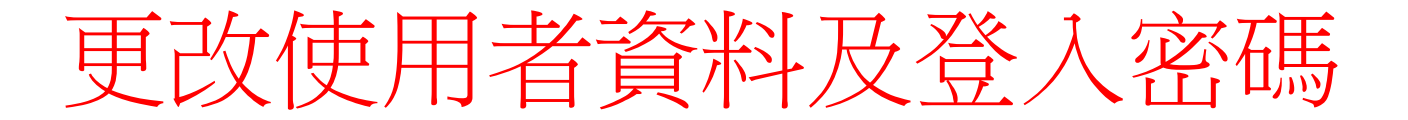

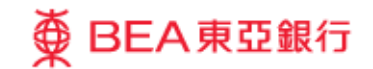

更改用戶資料及登入密碼

這是您首次使用「企業電子網絡銀行服務」的新登入密碼。為保安理由,請更 改您的用戶資料及登入密碼。

| 更新用戶資料   | 新用      | 戶論  | 规调    | 遤*  |   | USER | USER1        |   |   |    |               |  |  |
|----------|---------|-----|-------|-----|---|------|--------------|---|---|----|---------------|--|--|
|          | 東亞      | 銀行  | 確     | 認訊  | 息 | dem  | demo message |   |   |    | 更改你的用戶識別碼或繼續使 |  |  |
| 更改登入密碼   | 輸入現有密碼  |     |       |     |   |      |              |   |   |    | 用顯示中的識別碼。     |  |  |
| 輸入新密碼    |         |     |       |     |   |      |              |   |   |    |               |  |  |
|          | 再次      | 潮入  | 新     | 密碼  |   |      |              |   |   |    | 注意你的用戶識別碼只能更改 |  |  |
|          |         |     |       |     |   |      |              |   |   |    | 一次。           |  |  |
| QWE      | RT      | ' Y | r I I | U [ | 1 |      |              |   |   |    |               |  |  |
| ASC      | ) [F]   | G   | Н     | J   | к | L    | 0            | 2 | 9 |    |               |  |  |
| z >      | ( C     | ۷   | В     | N   | м |      | 4            | 8 | 5 |    |               |  |  |
| 3        | ■格 ■新輸入 |     |       |     |   |      |              | 1 |   |    |               |  |  |
|          |         |     |       |     |   |      |              |   |   |    |               |  |  |
|          |         |     |       |     |   |      |              |   |   | _  |               |  |  |
| 取消(重新輸入) |         |     |       |     |   |      |              |   |   | (維 | 維續            |  |  |

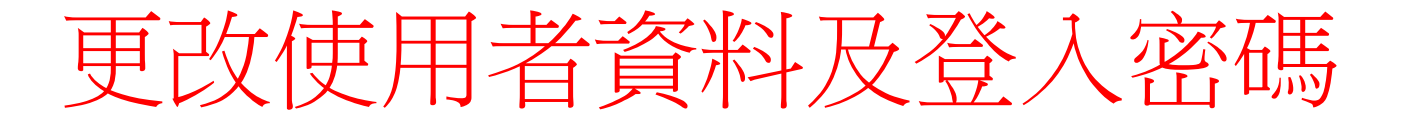

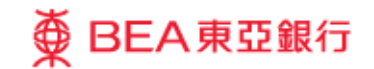

更改用戶資料及登入密碼

這是您首次使用「企業電子網絡銀行服務」的新登入密碼。為保安理由,諸更改您的用戶資料及登入密碼。

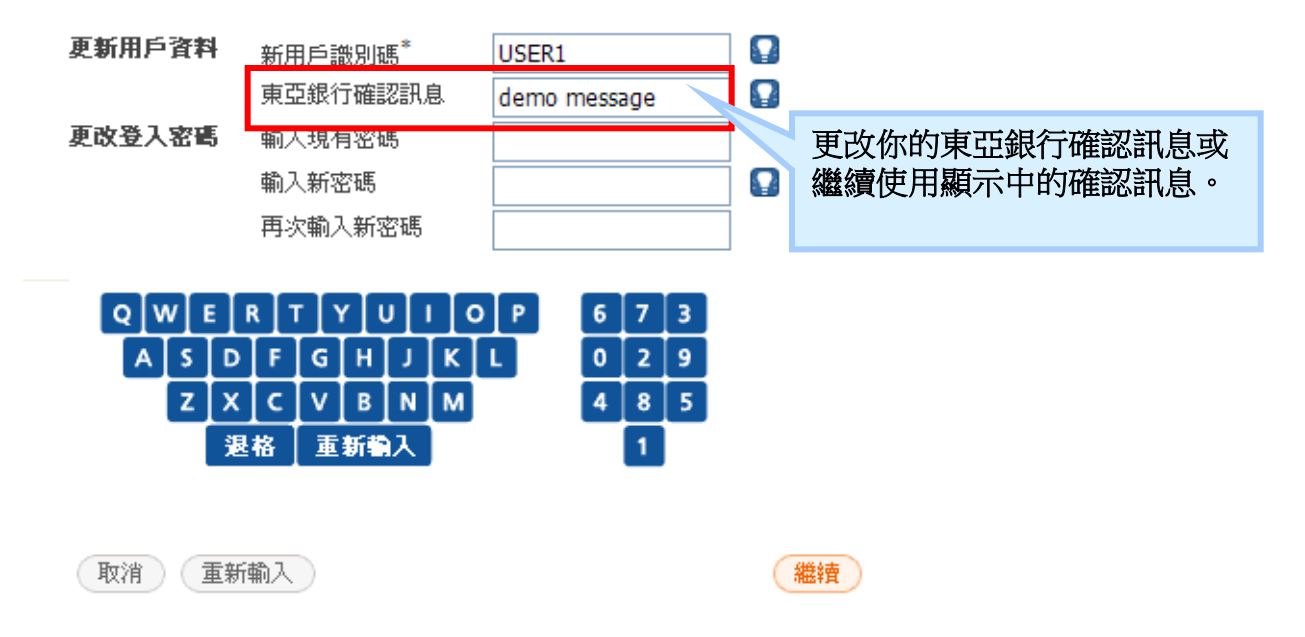

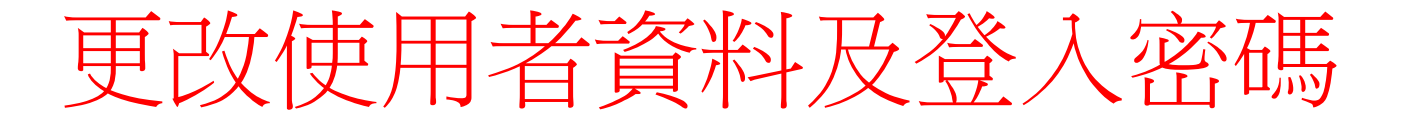

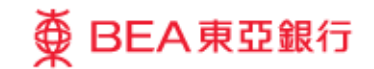

更改用戶資料及登入密碼

這是您首次使用「企業電子網絡銀行服務」的新登入密碼。為保安理由,諸更改您的用戶資料及登入密碼。

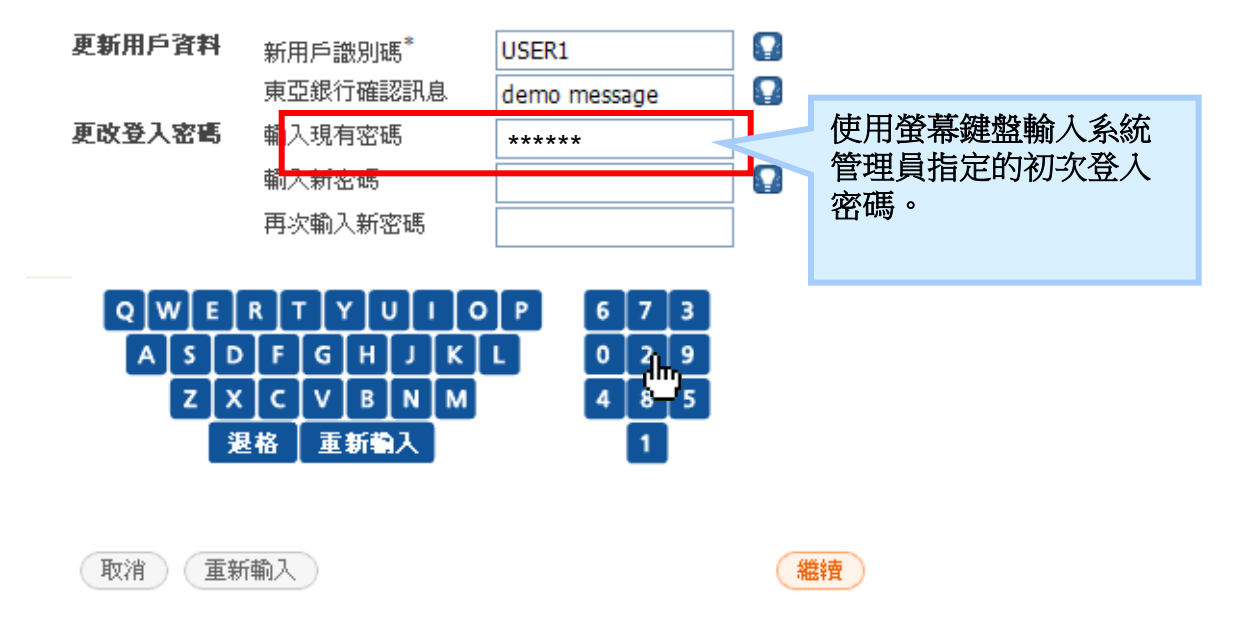

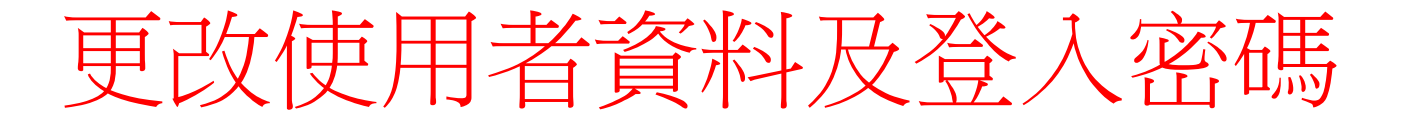

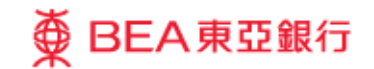

更改用戶資料及登入密碼

這是您首次使用「企業電子網絡銀行服務」的新登入密碼。爲保安理由,請更 改您的用戶資料及登入密碼。

| 更新用戶資料 新用戶識別碼 <sup>*</sup> |               |     |   |   | USER1   |                    |   |                 |
|----------------------------|---------------|-----|---|---|---------|--------------------|---|-----------------|
|                            | 東亞銀行確認訊息      |     |   |   | demo me | ssage              |   |                 |
| 更改登入密碼                     | 更改登入密碼 輸入現有密碼 |     |   |   |         |                    |   | 使田榮墓鍵般輸入新登入変碼,然 |
|                            | 輸入新           | 密碼  |   |   | ******  | *                  | ~ | 後於下一格再次輸入此密碼。   |
|                            | 再次輸入新密碼       |     |   |   |         |                    |   |                 |
|                            |               |     |   |   |         |                    |   | 新登入密碼必須最少為8位的字母 |
| QWERTYUIO                  |               |     |   |   | P 6     | 5 7 3              |   | 與數字。            |
| ASD                        | FG            | i H | ſ | ĸ | L C     | ) <mark>2</mark> 9 |   |                 |
| ZX                         | [ c ] v       | В   | N | м | 4       | 4 8 5              |   |                 |
| 退                          | 格]            | 巨新  | 入 |   |         | 1                  |   |                 |
|                            |               |     |   |   |         |                    |   |                 |
|                            |               |     |   |   |         |                    |   |                 |
| 取消 重新                      | 輸入            |     |   |   |         |                    | 細 | <b>注</b>        |

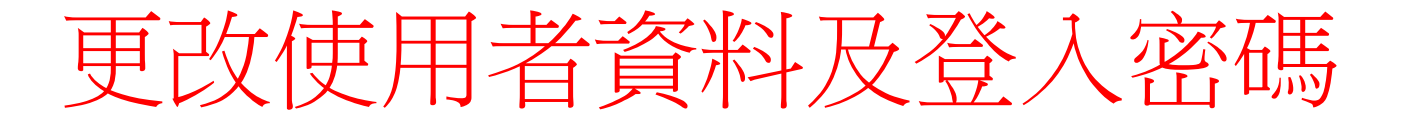

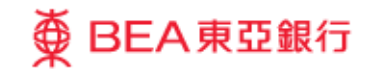

更改用戶資料及登入密碼

這是您首次使用「企業電子網絡銀行服務」的新登入密碼。為保安理由,諸更改您的用戶資料及登入密碼。

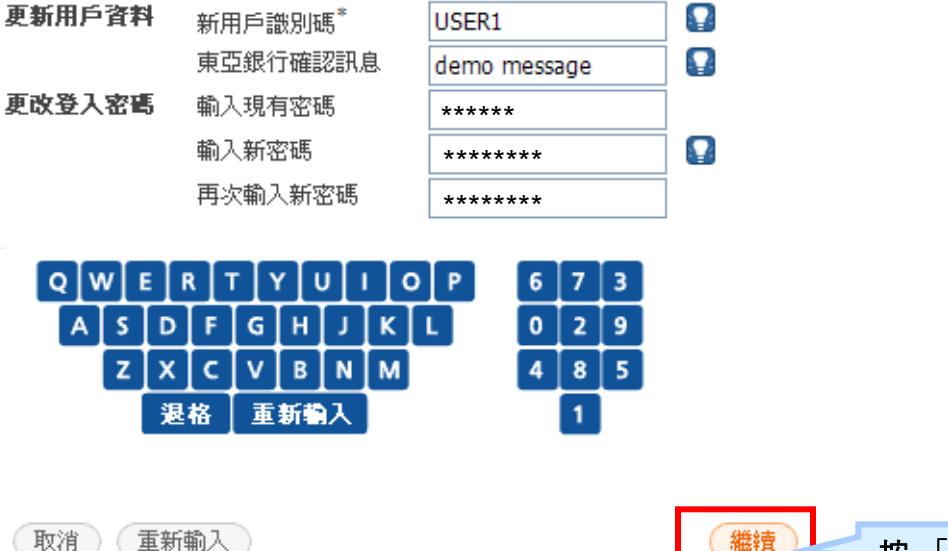

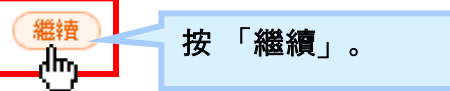

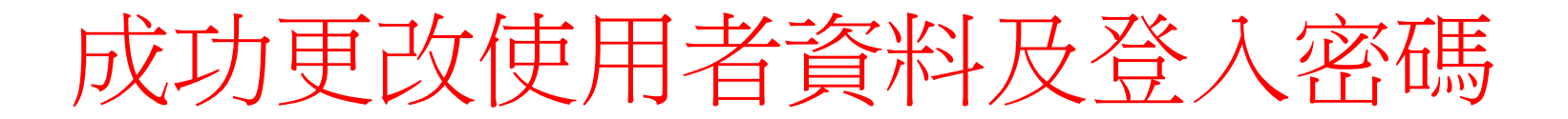

# ● BEA東亞銀行

# 企業電子網絡銀行服務

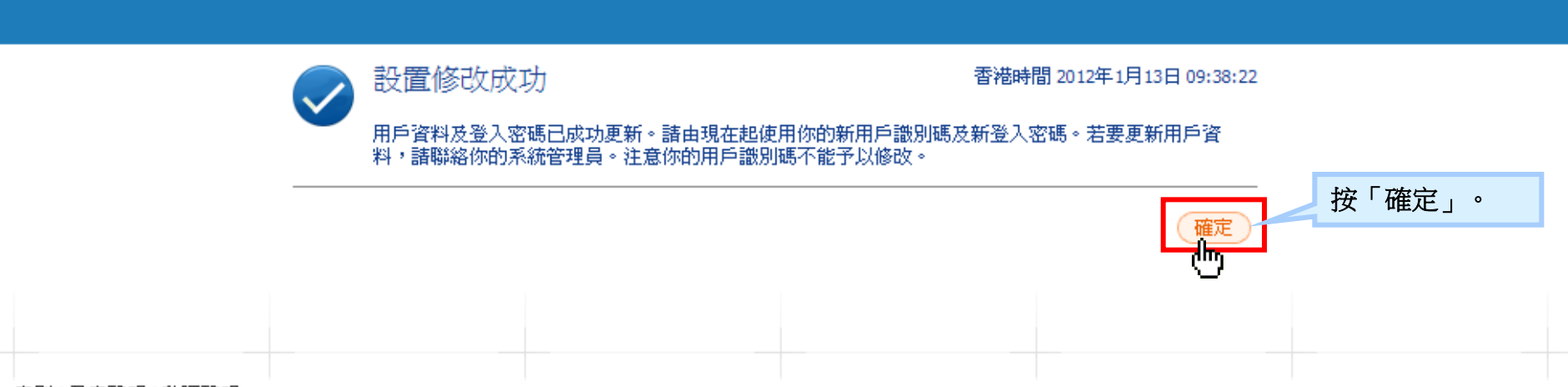

<u>章則|免責聲明|私隱聲明</u> 使用「企業電子網絡銀行服務」,代表您同意條款及章則內列出的章則。

此網站最佳解析度為1024x768。Copyright© 2009 版權由東亞銀行有限公司擁有。未經許可,不得轉載。

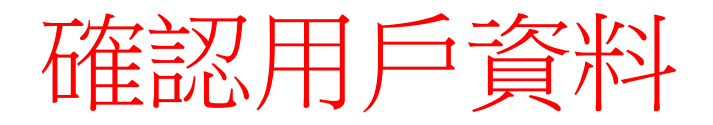

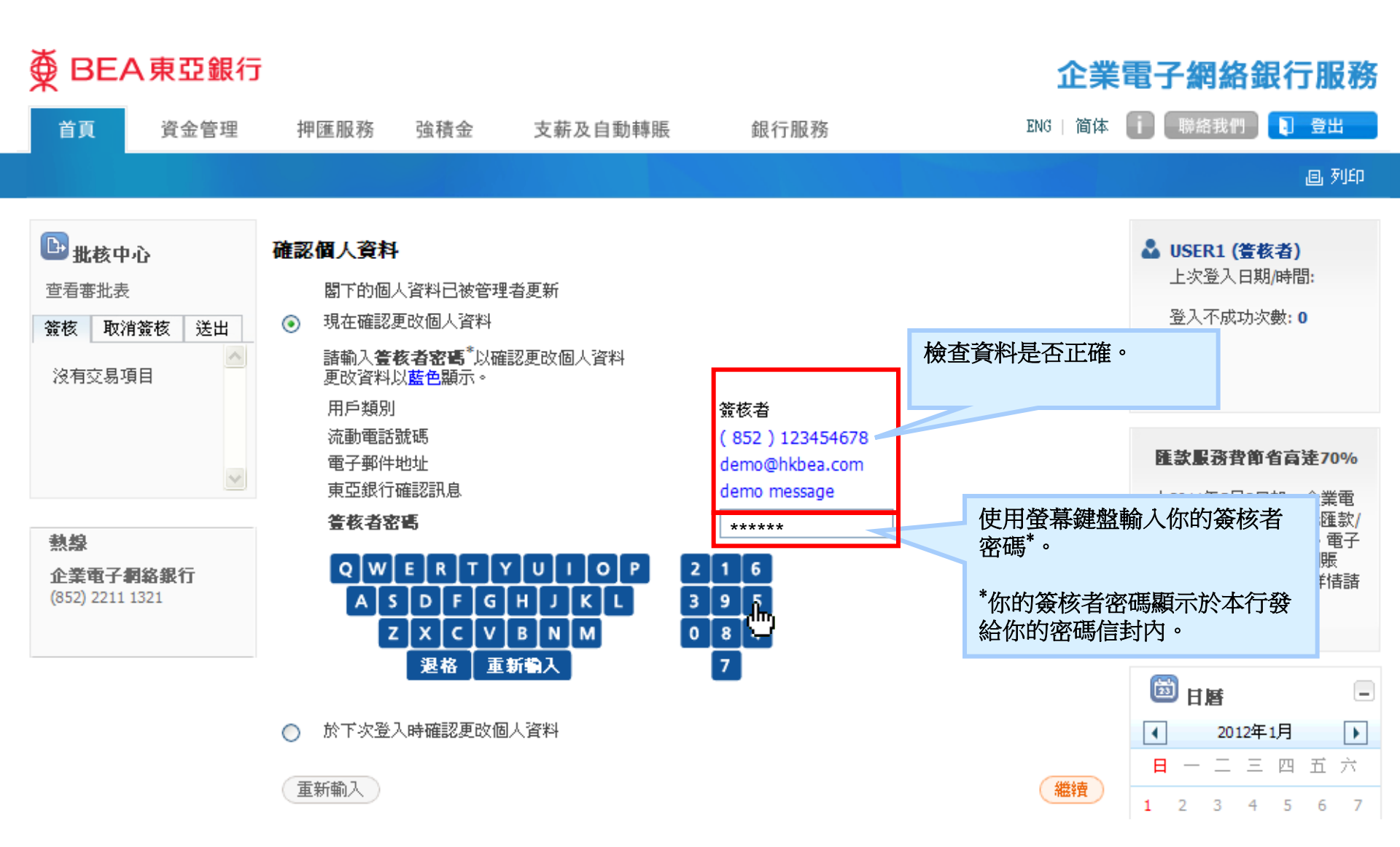

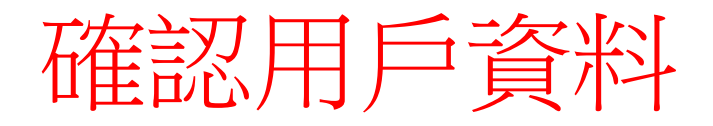

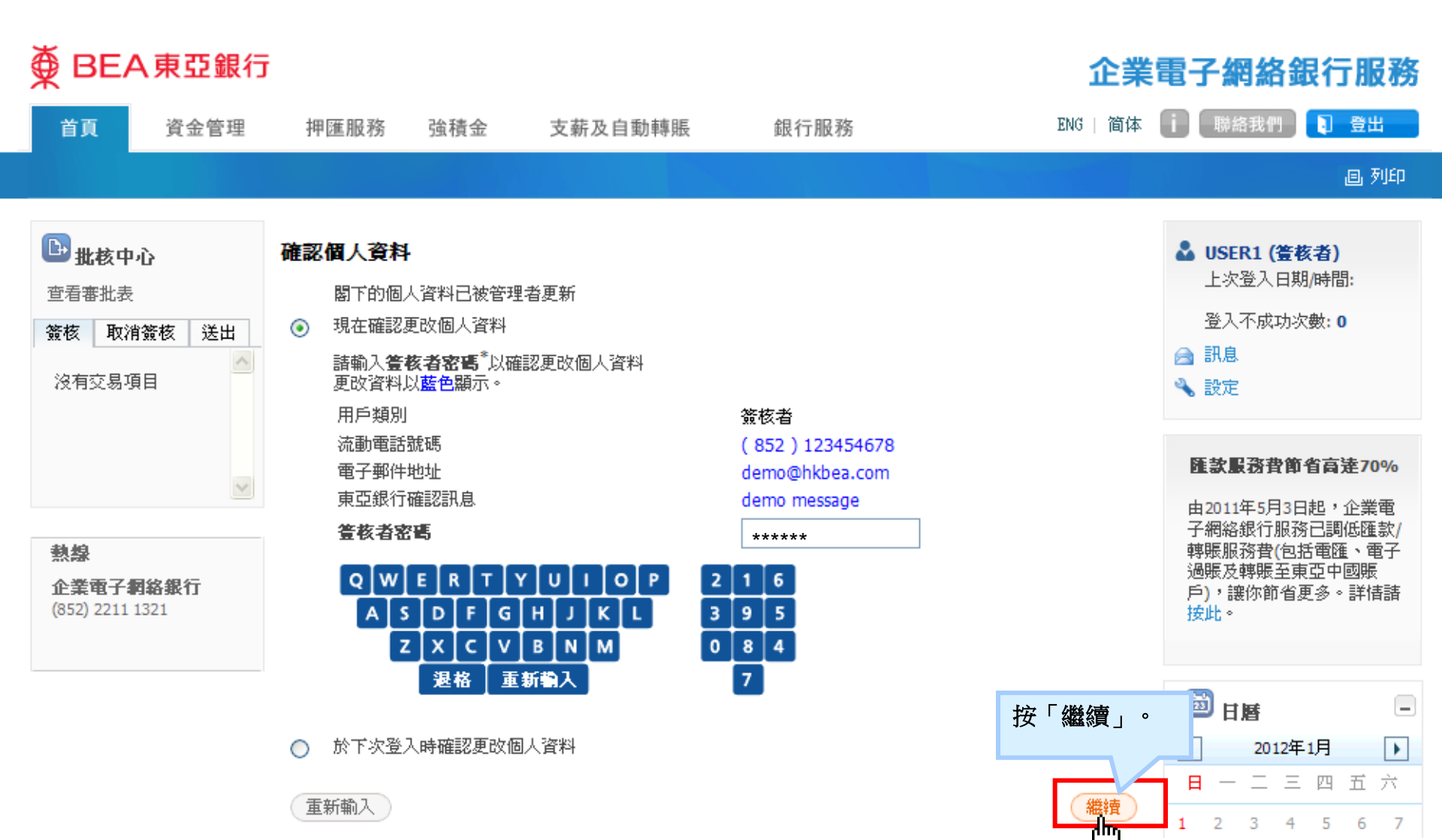

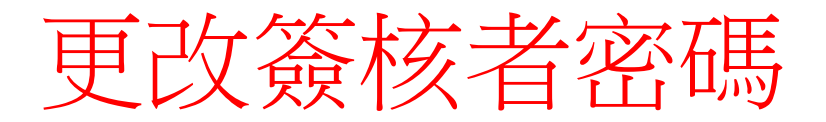

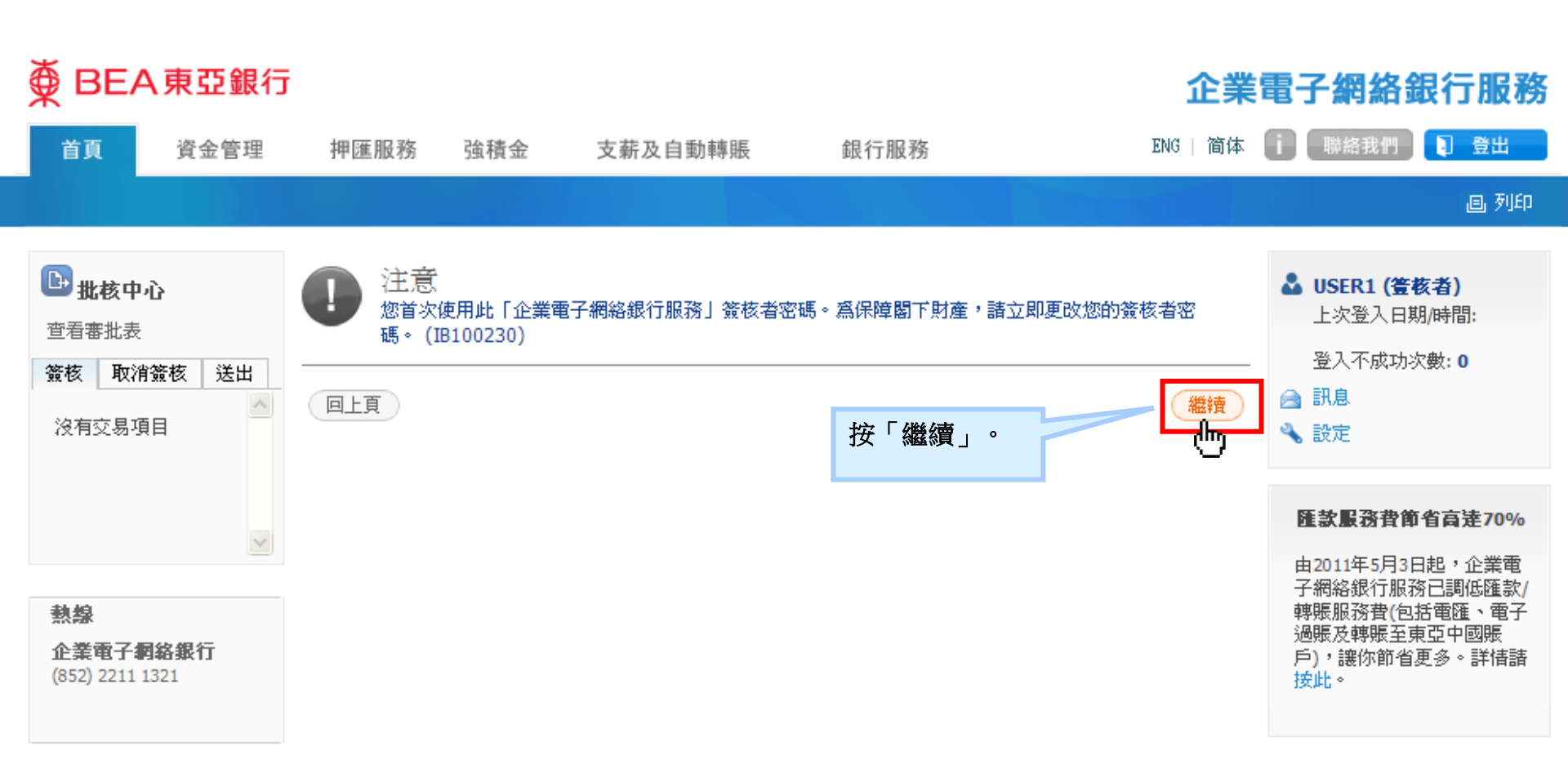

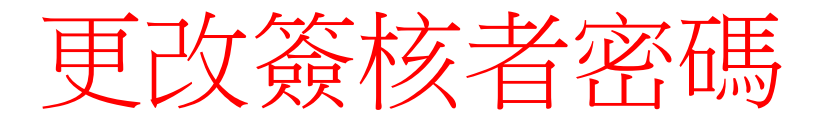

# ➡ BEA東亞銀行

#### 企業電子網絡銀行服務

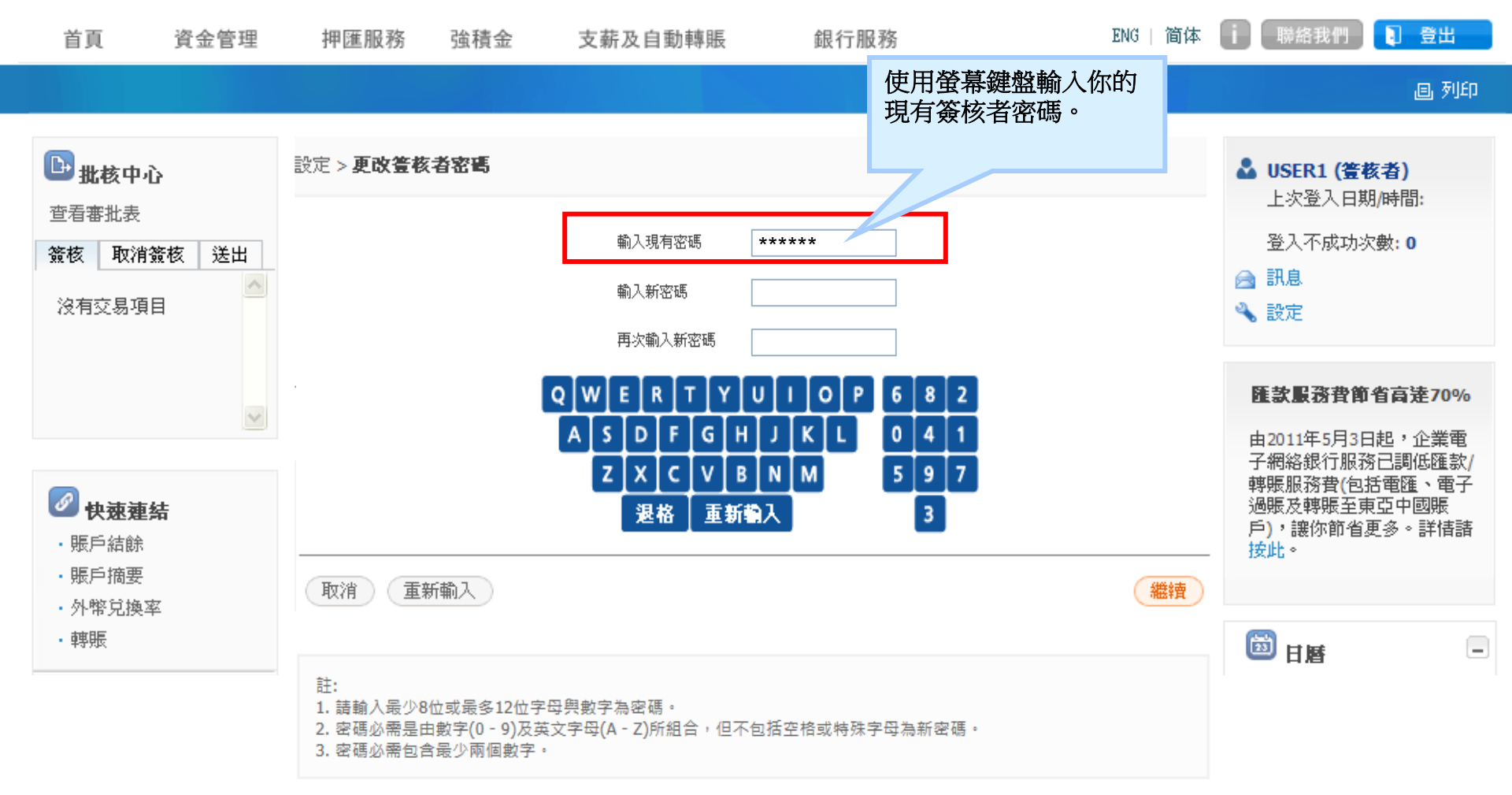

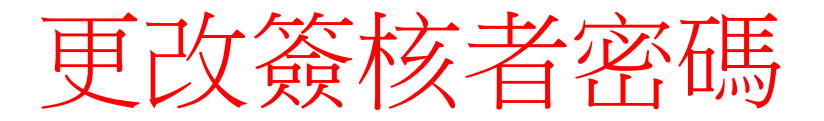

● BEA東亞銀行

# 企業電子網絡銀行服務

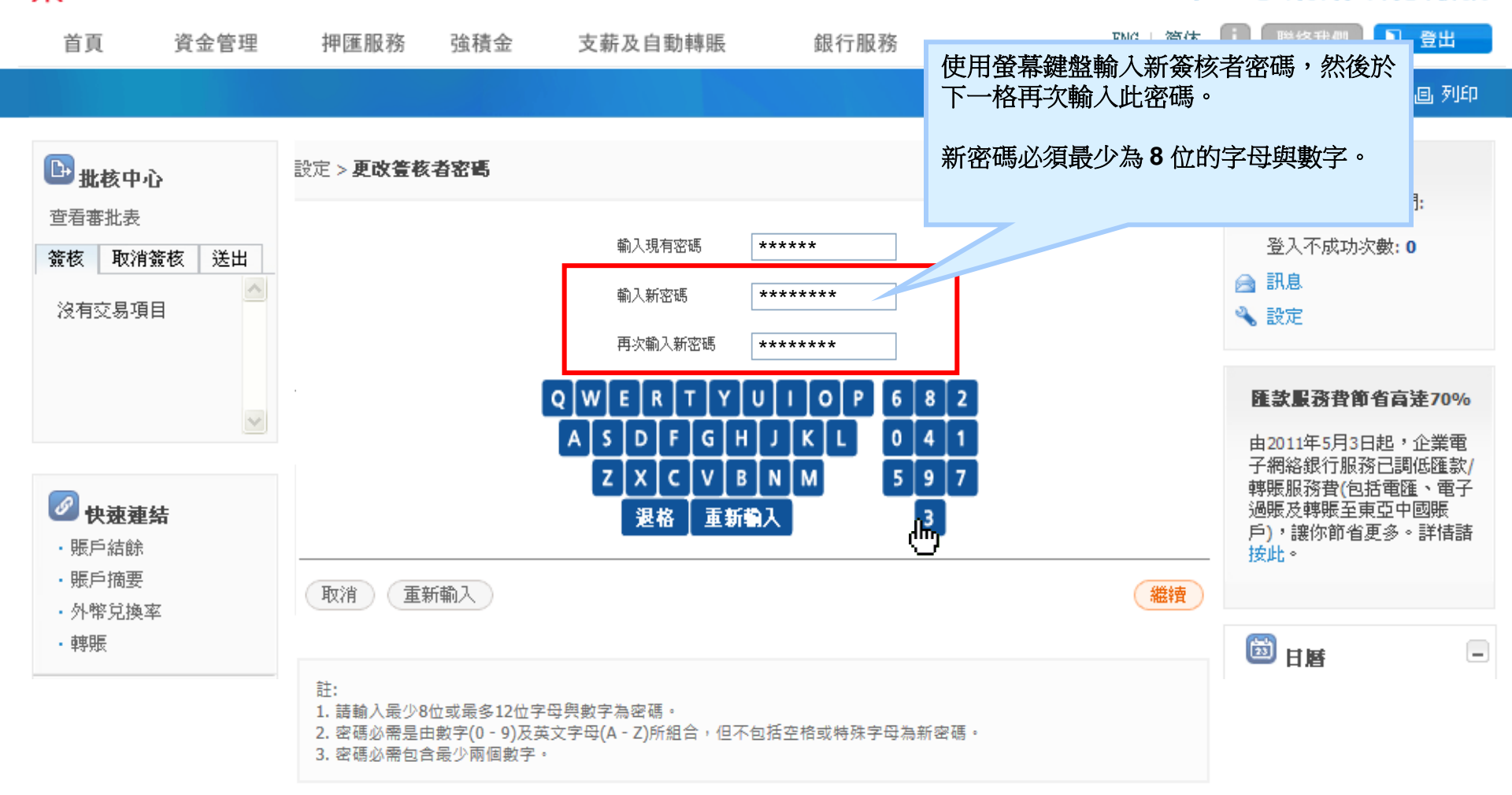

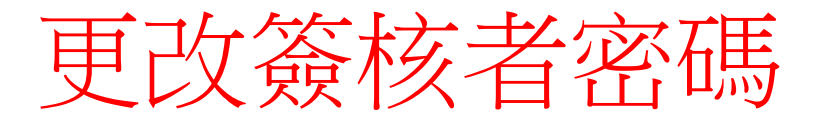

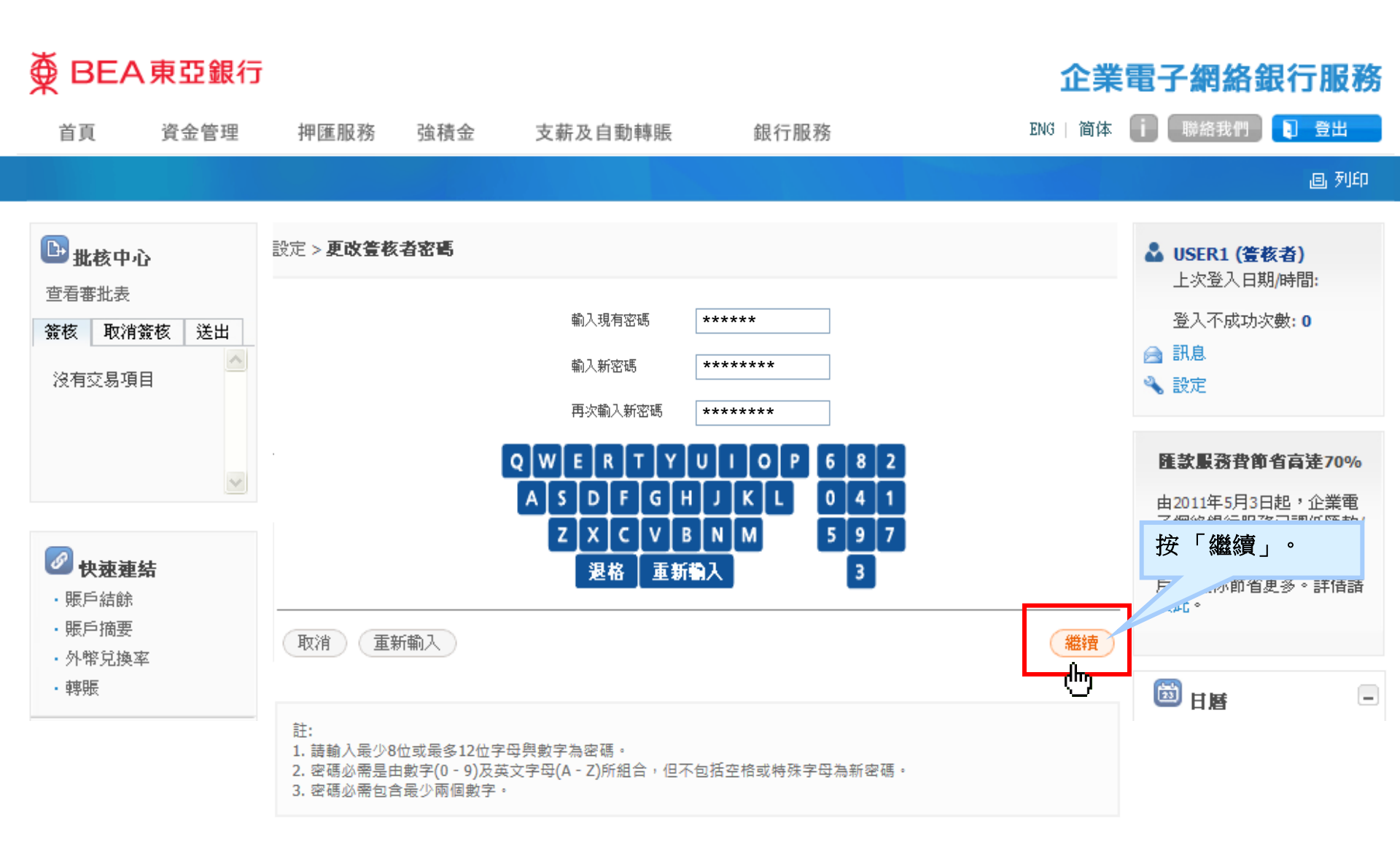

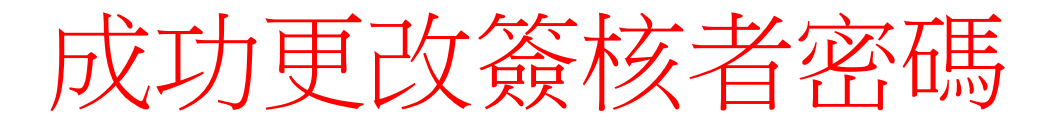

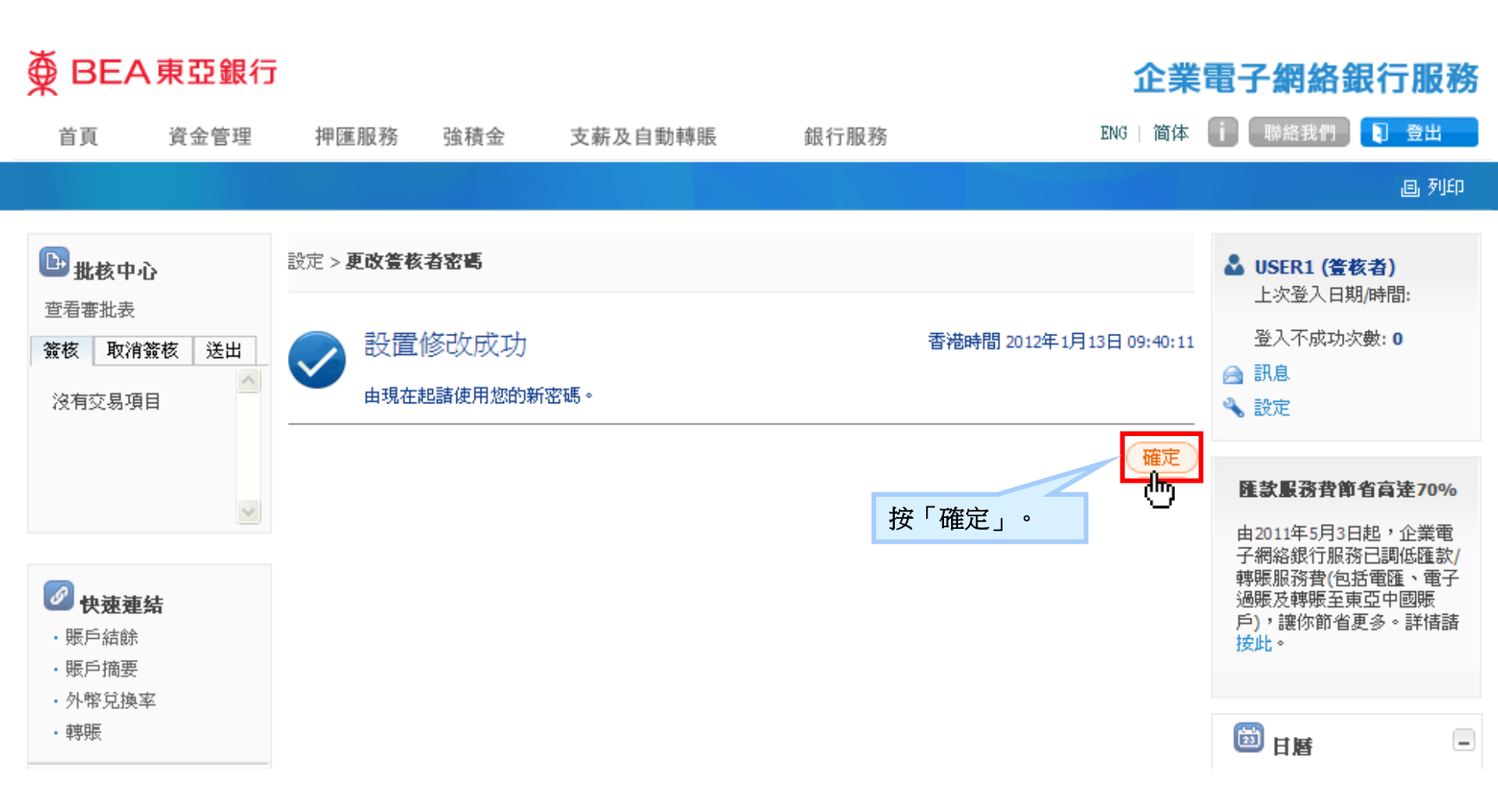

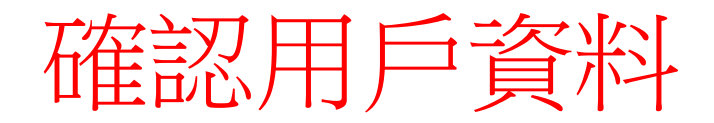

# BEA東亞銀行

首頁

簽核

熱線

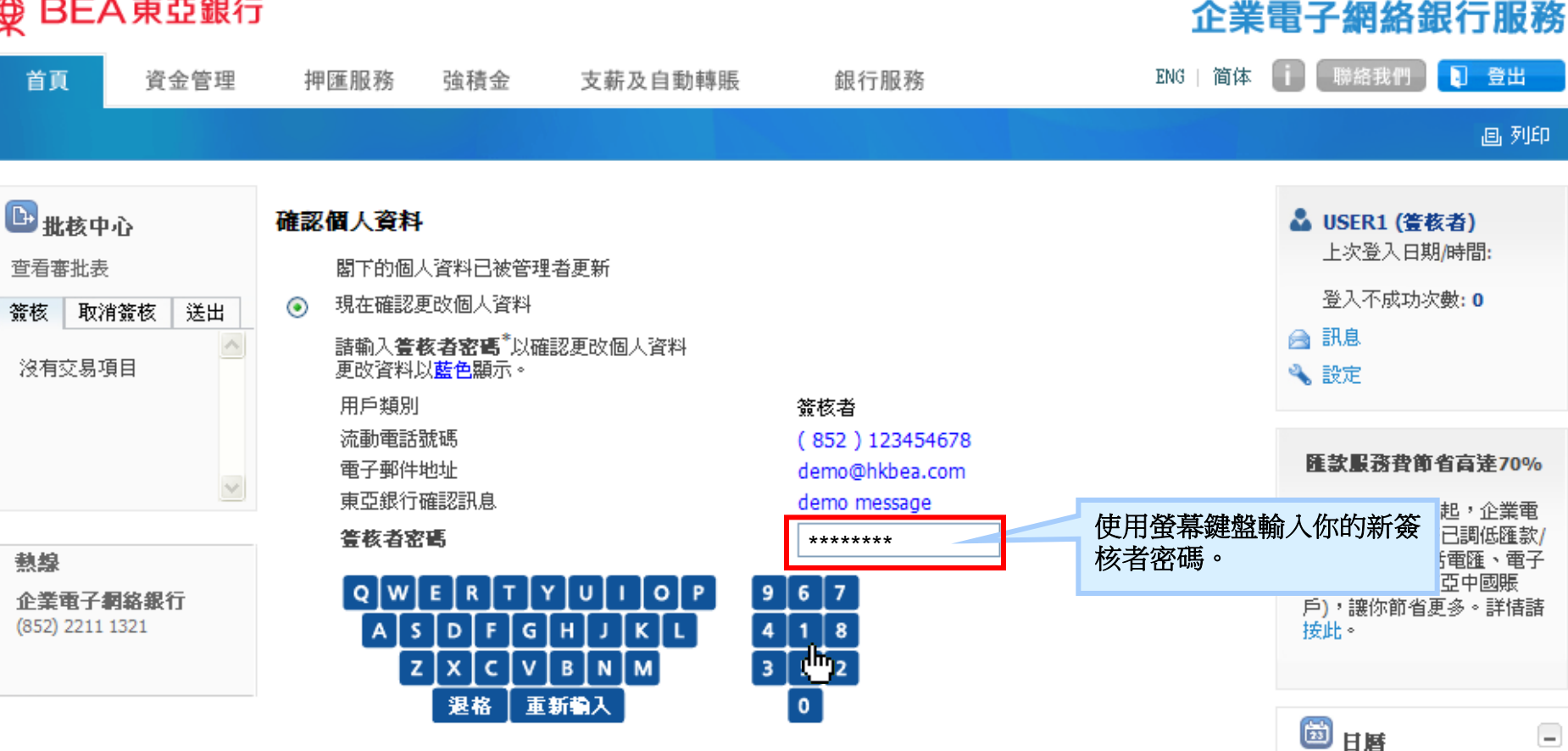

4

1

繼續

2012年1月

日一二三四五六

2 3 4 5 6

•

7

於下次登入時確認更改個人資料  $\bigcirc$ 

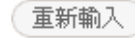

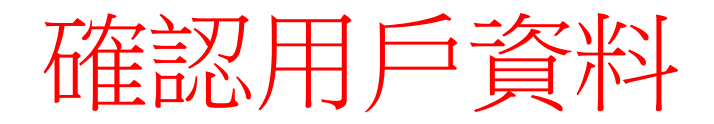

重新輸入

# ➡ BEA東亞銀行

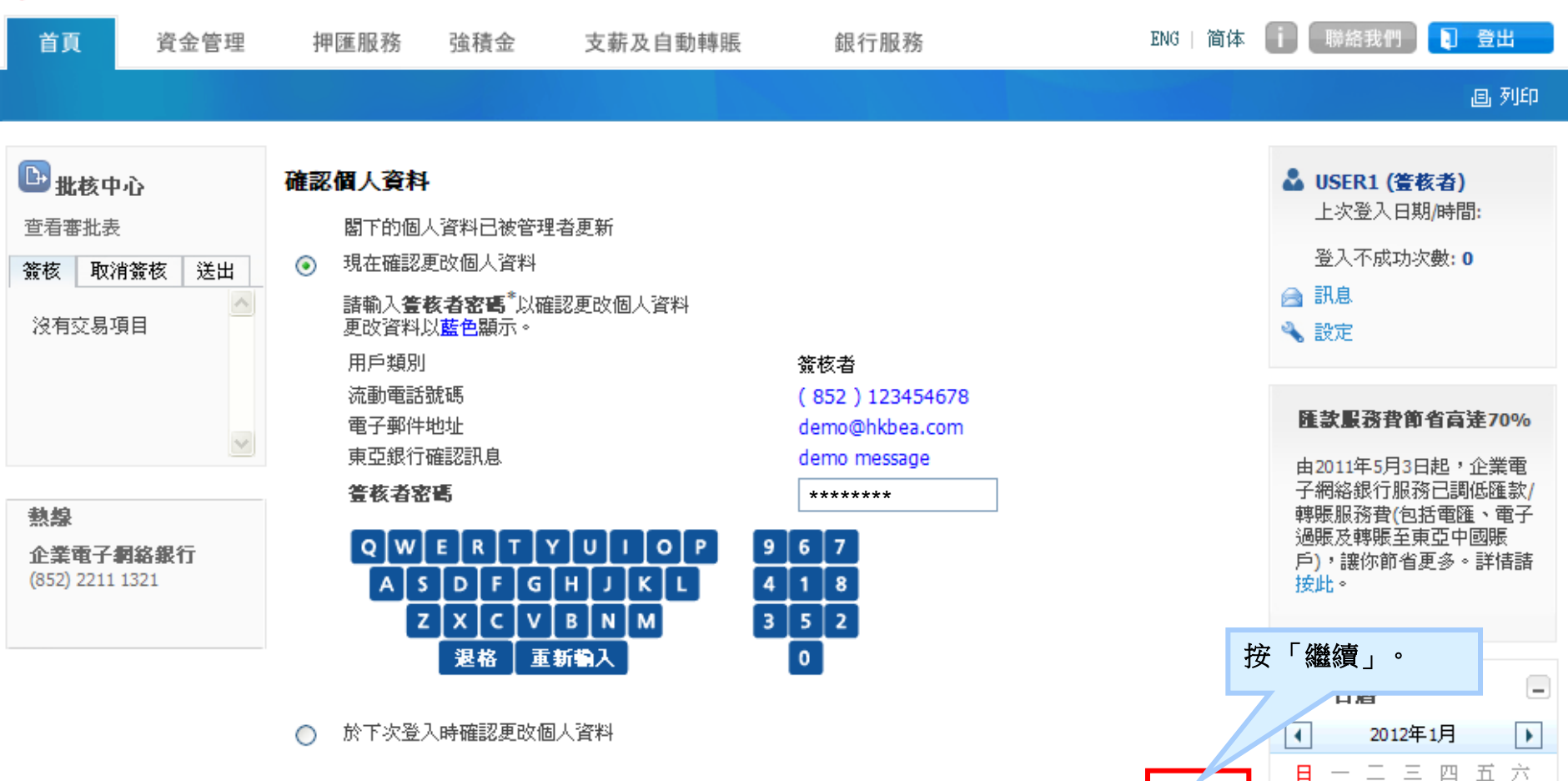

企業電子網絡銀行服務

繼續

ም

1 2

3 4 5 6

7

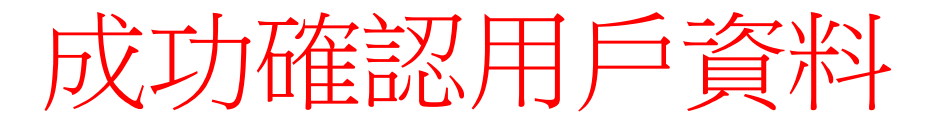

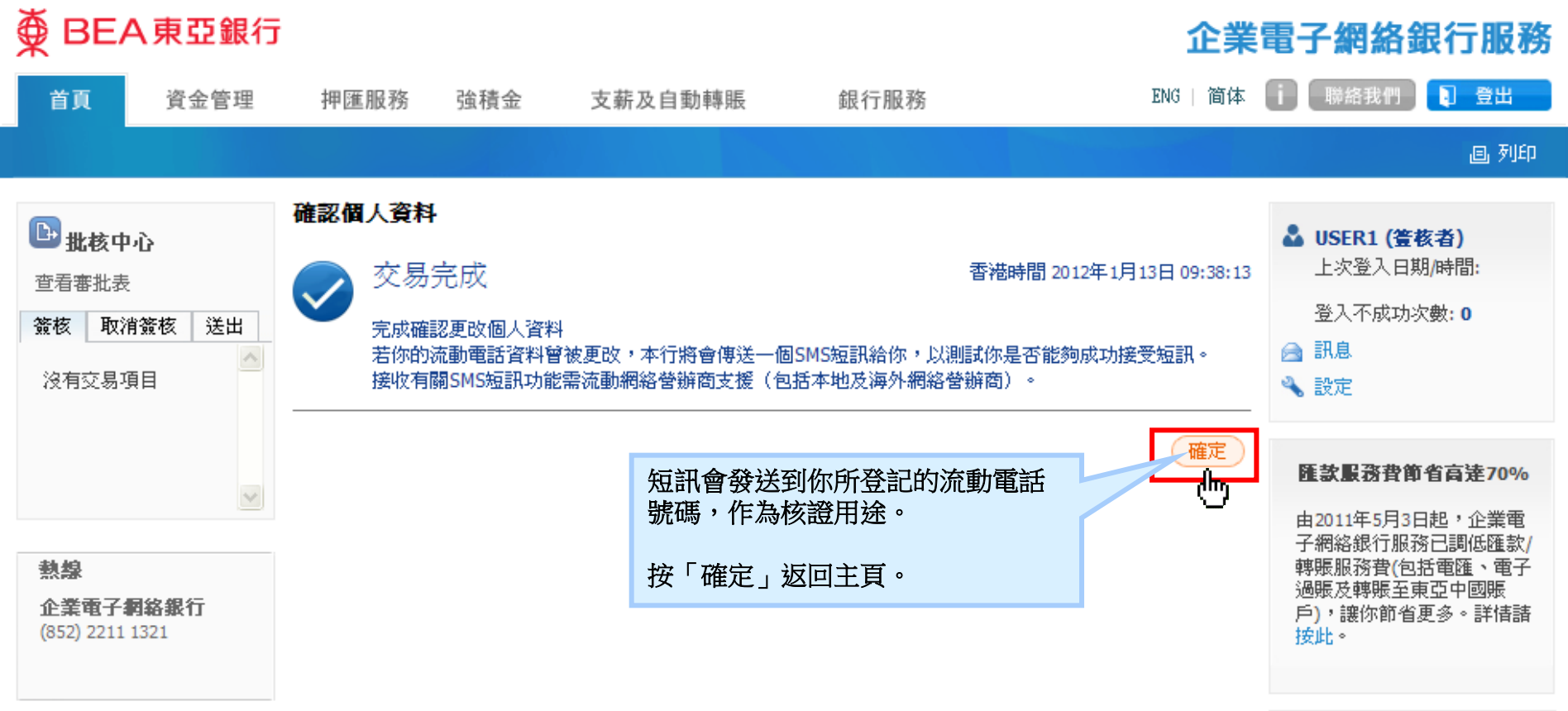

\_

🛅 日暦

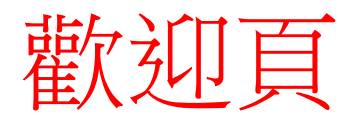

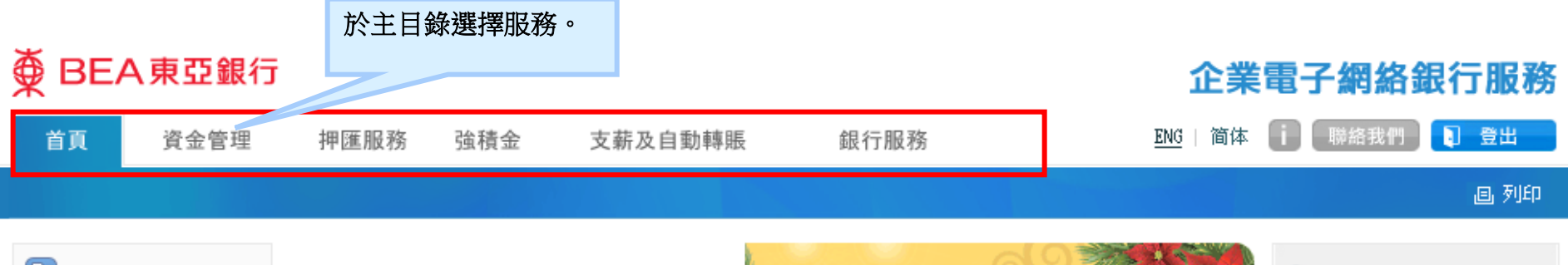

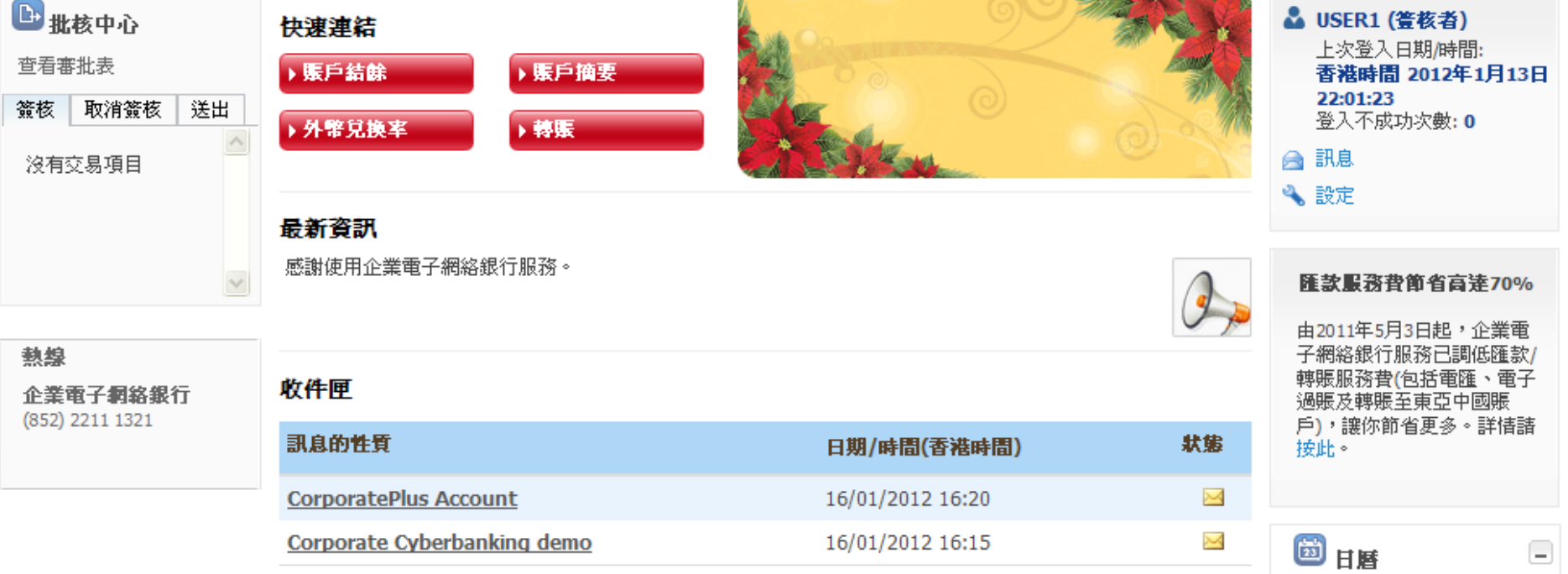

2012年1月

•

4